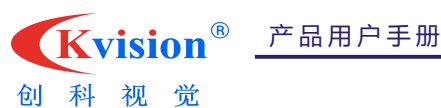

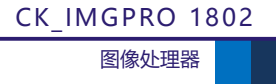

# 产品用户手册

## **CK\_IMGPR0** 1802

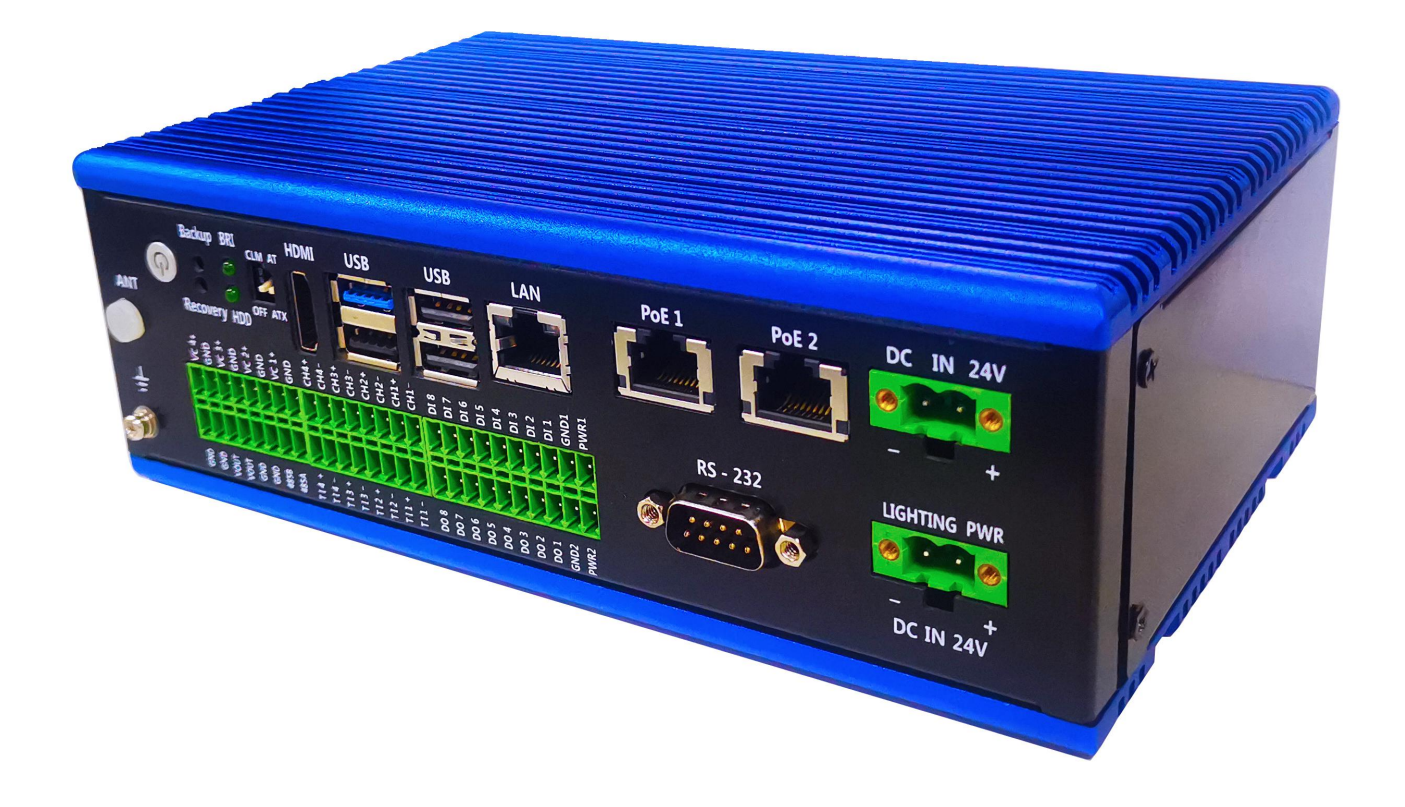

| 文档信息 |                                       |
|------|---------------------------------------|
| 关键词  | 嵌入式, POE, 光源控制, GPIO, 机器视觉软件          |
| 概要   | 本文描述 CK_IMGPR0 1802 图像处理器的功能和使用<br>方法 |

产品用户手册

Kvision<sup>®</sup> <u>产品用户</u>手册

CK\_IMGPRO 1802

图像处理器

| 版本号   | 日期         | 描述                  |  |  |
|-------|------------|---------------------|--|--|
| V1.0  | 2020-06-19 | 文档创建                |  |  |
| V1. 1 | 2020-09-11 | 更新产品照片              |  |  |
| V1. 2 | 2020-10-30 | GP10 最大输出电流更新为 20mA |  |  |
|       |            |                     |  |  |
|       |            |                     |  |  |

### 声明

AI - #1

÷п

本手册的版权归深圳市创科自动化控制技术有限公司所有,并保留所有的权利。本公司保留随时 更改本手册的权利,恕不另行通知。

本手册的任何一部分未经过本公司明确的书面授权,任何其他公司或个人均不允许以商业获利目 的来复制、抄袭、翻译或者传播本手册。

订购产品前,请向本公司详细了解产品性能是否符合您的要求。产品可能并不完全符合本手册所 描述的功能,客户可根据需要增加产品的功能,具体情况请跟本公司的技术员或业务员联系。

本手册提供的资料力求准确和可靠。但本公司对侵权使用本手册而造成后果不承担任何法律责任。

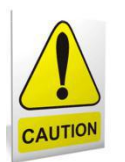

### 安全使用常识:

- 使用前,请务必仔细阅读产品用户手册。
- 当需要对产品进行开箱操作时请先关闭电源。
- 不要带电插拔,以免部分敏感元件被瞬间冲击电压烧毁。
- 操作者需采取防静电措施后才能触摸或进行其他可能产生静电冲击的操作。
- 避免频繁开机对产品造成不必要的损伤。

产品用户手册

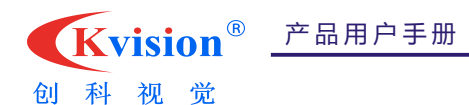

### 公司简介

深圳市创科自动化控制技术有限公司是一家顶尖的机器视觉软件算法开发公司之一,同时也是一家优秀的机器视觉 应用方案供应商,国内最早的机器视觉公司之一。

创科自创始至今一直从事底层算法开发,拥有大量的算法开发经验及开发人才,CkVisionSDK 便是用底层算法开发 的产品之一,主要是提供给有编程经验开发者使用,它拥有极其灵活的使用模式,支持各种开发语言可以创建出强大而 灵活的应用软件。在另外一方面我们也提供了为非标设备快速开发而来的CkVisionBuilder,它拥有无与伦比的开发速 度可以完全按照开发者的意图实现各种逻辑流程,重要的是它同时提供强大的运算处理能力,拥有各种经过长期测试验 证的算法工具。

公司目前的注册资本为 500+万,是国家级高新技术企业,深圳双软企业。拥有多项技术发明专利及几十项软件著作 权。在总部设有专业的机器视觉实验室和有多年经验的项目评估小组。

我们一直在努力,我们的目标是在机器视觉领域做得尽善尽美成为行业标杆之一,我们要让科技成提高生产力,造 福社会创造财富。所以我们一直没有停止技术更新的步伐,用最好的产品,为客户提供优质的服务。

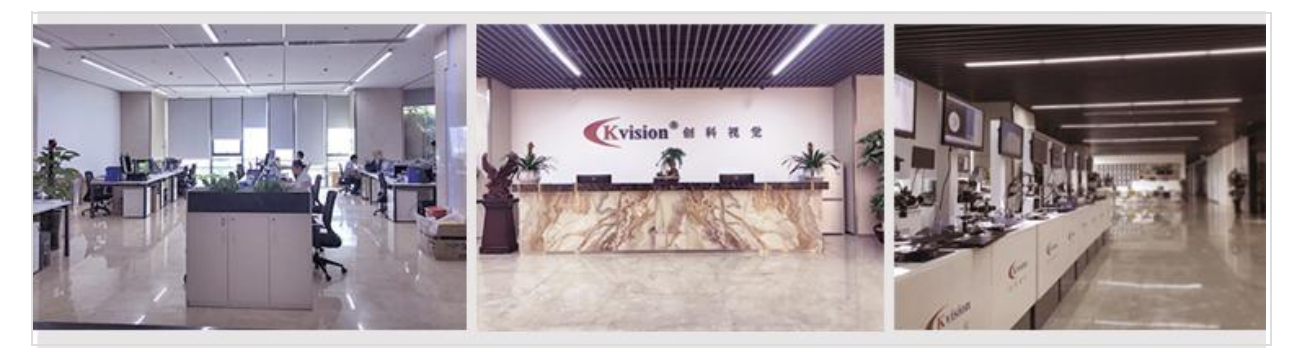

### 联系方式:

### 深圳市创科自动化控制技术有限公司

电话: 0755-33938281/0755-33938283 传真: 0755-33938285 Email: info@ckvision.net 邮编: 518103

总部地址:深圳市宝安福永街道兴围社区兴华路2号星航中心四期5楼 华东分公司:昆山市伟业路18号现代广场A2302 广州办事处:广州市番禺区东艺术路金山谷意库80栋603-604 杭州办事处:杭州市余杭区华东勘测设计研究院 惠州办事处:惠州市仲恺高新区惠风5路日月和大厦科创中心四楼403A 东莞办事处:东莞市主山小塘坣塘东路三十巷3号 台湾办事处:台北市信义区忠孝东路5段800号8楼之7 西南分公司:重庆市九龙坡区杨家坪兴胜路清研理工创业谷1603室

产品用户手册

|                   | Kvis     | ion®         | 产品用户手册              | CK_IMGPRO 1802   |
|-------------------|----------|--------------|---------------------|------------------|
| 创                 | 科视       | 觉            |                     | 图像处理器            |
|                   |          |              | 日 录                 |                  |
| 公司简               | ነ介       | •••••        |                     |                  |
|                   |          |              |                     |                  |
| 第一章               | E 产品:    | 介绍           |                     |                  |
| 1 1               | 立口忽      | <u>ن</u> م   |                     | 0                |
| 1.1               | /_ 10  8 | 171          |                     | 0                |
| 1.2.              | . 产品:    | 特性           |                     |                  |
| 13                | 产品:      | 规格           |                     |                  |
|                   | , 1H1    | 790 TH       |                     |                  |
| 第二章               | 1 接口     | 定义           |                     |                  |
|                   |          |              |                     |                  |
| 2. 1.             | 电源       | 输入 -         | DC IN 24V·····      |                  |
| 2. 2.             | 备用       | 电源输 <i>入</i> | - DC IN 24V         |                  |
|                   |          |              |                     |                  |
| 2. 3.             | P0E ·    | - 以太网        | 列供电······           |                  |
| 2.4.              | . LAN ·  | - 标准书        |                     |                  |
| 0 5               |          | <u>~</u> *   | <b>D</b> - 4 -      | 10               |
| 2.5.              | . HDMI   | - 局有         | 显示接口                | 12               |
| 2. 6.             | USB ≰    | 且合I-         | USB2. 0+USB3. 0     |                  |
| 27                |          | 日本 11 .      | - 2*USD2 0          |                  |
| 2.7.              | . 000 5  |              | 2.0302.0            | 13               |
| 2.8.              | RECOV    | ery & Ba     | CKUP - 一键还原和一键备份按键  |                  |
| 2.9.              | BRI      | - 备份团        | · 原指示灯              |                  |
|                   |          |              |                     |                  |
| 2.10              | 0. HDD   | - 硬盘         | 指示灯                 |                  |
| 2. 1 <sup>-</sup> | 1. 开关    | 及电源          | 指示 - 带灯圆形按钮         |                  |
|                   |          |              |                     | · · ·            |
| 2.12              | 2. RS-2  | 232          |                     |                  |
| 2.13              | 3. GPI   | 0 - 8 i      | 进 8 出通用输入输出接口······ |                  |
|                   |          |              |                     |                  |
| 产品                | 用户手      | ≡册           |                     | 深圳市创科自动化控制技术有限公司 |

### 第4页共34页

| <b>Kvision</b> <sup>®</sup> | 产品用户手册                     | CK_IMGPRO 1802   |
|-----------------------------|----------------------------|------------------|
| 创科视觉                        |                            | 图像处理器            |
| 2.14. 控制输入端与                | 与光源输出端                     |                  |
| 2.15. 相机触发端与                | 与相机供电、RS-485               |                  |
| 2.16. 存储 I - MSA            | ΤΑ                         |                  |
| 2.17. 存储 II-SAT/            | A 数据信号······               |                  |
| 2.18. 存储 II - 3             | SATA 电源······              |                  |
| 2.19. 无线网络 -                | WIFI                       |                  |
| 2.20. USB 111-USB           | 32. 0                      |                  |
| 第三章 BIOS 说明······           |                            |                  |
| 3.1. 常用 BIOS 功能             | 能介绍                        |                  |
| 第四章 结构说明······              |                            | 20               |
| 4.1. 整机外观                   |                            |                  |
| 4.2. 整机尺寸                   |                            |                  |
| 第五章 接线示意图····               |                            |                  |
| 第六章 10 通讯、相机                | <b>几触发及光源控制的实现</b> ······· | 23               |
| 6.1. 加载初始化…                 |                            |                  |
| 6. 2. 10 通讯设置···            |                            |                  |
| 6. 2. 1. 工具参数               | <i>收说明</i>                 |                  |
| <i>6.2.2 流程设置</i> ··        |                            |                  |
| 6. 3. 光源控制                  |                            |                  |
| 产品用户手册                      |                            | 深圳市创科自动化控制技术有限公司 |

### 第5页共34页

| Kvision <sup>®</sup> _ 产品用户手册 | CK_IMGPRO 1802 |
|-------------------------------|----------------|
| 创科视觉                          | 图像处理器          |
| <i>6. 3. 1 工具参数说明</i> ······  |                |
| <i>6. 3. 2 流程设置</i>           |                |
| 6. 4. 相机触发······              | 26             |
| <i>6. 4. 1 工具参数说明</i> ·····   |                |
| <i>6. 4. 2 流程设置</i>           |                |
| 第七章 BUILDER 软件第一次使用说明书······  | 27             |
| 7.1. 软件界面及快捷工具使用说明            |                |
| 7.2. <b>第一次尝试运行软件</b>         |                |
| 7.3. 程序示例说明                   |                |
| (1)常用逻辑案例                     | 29             |
| (2)检测识别案例                     |                |
| (3)对位案例                       |                |
| 附件:                           |                |
| 备份还原具体说明······                |                |
| 1. 备份作业                       |                |
| 1.1 键盘 F3 按键备份方式              |                |
| 1.2 机器物理按键备份方式                |                |
| 2. 还原作业······                 |                |
| 2.1 键盘 F4 按键还原方式              |                |

| <b>Kvision</b> <sup>®</sup> | 产品用户手册       | CK_IMGPRO 1802 |
|-----------------------------|--------------|----------------|
| 创科视觉                        |              | 图像处理器          |
| 2.2 机器物理按键                  | <i>律还原方式</i> |                |
| 3. 风险管理                     |              |                |

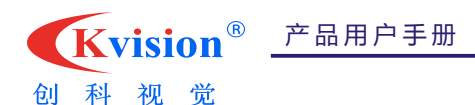

### 第一章 产品介绍

#### 1.1 产品简介

CK\_IMGPR01802 是创科推出的一款性价比高、实用性强的图像处理器。该图像处理器可以允许搭载两个 CCD 相机同时运行, 包含 1 个千兆通讯网口, 1 个 RS-485 串行口, 1 个 RS-232 串行口,可以与上位机进行以太网通讯或串行口通讯。自带 4 路光 源控制与 4 路相机触发 10,不用增加扩展模块就可实现光源和相机的触发控制。自带 8 进 8 出 1/0 模块,可实现 1/0 控制功 能。CK\_IMGPR01802 内置创科机器视觉图像处理软件,包含丰富的图像处理功能,可以多方位满足客户的不同检测项目需求, 软件操作简单,逻辑清晰易读,可以大大缩短项目的开发周期以及减少研发技术人员的投入成本。此外,还设计了一键备份 与一键还原特色按键,操作简单快捷。

CK\_IMGPR0 1802 为直流 24V 供电,特别做了 1 路备用光源 DC 24V 供电,2 路 DC 0UT 12V 外部相机供电,可满足机器视 觉等相关行业应用。

本产品采取无连接线对接架构,上下隔离散热设计;铝型材与钣金结合设计,杜绝噪音,防止粉尘,提升产品抗干扰强度;内部 PCB 之间硬连接,提升信号转换的可靠性,同时大大提升产品平均无故障时间和维护时间。所有材料均采用工业级 品质材料,保证了产品有更好的抗恶劣环境的能力,工作温度和存储温度得到保证。

### 1.2. 产品特性

- ◆ CPU采用 Intel®Celeron J1900 ,2MB Cache,4Cores, 4 Threads,2.0GHz ,TDP 10 W
- ◆ 板载 DDR3L 1333MHz 内存, 4GB
- ◆ 1\*Intel 1211-AT 10/100/1000M 网口
- ◆ 2\*POE,提供+DC 48V供电输出,两个 POE 总功率不超过 50W
- ◆ 1\*HDMI, 最高支持分辨率为 1920\*1200
- ◆ 丰富的 USB 接口, 1\*USB3.0, 4\*USB2.0 (其中1个内置)
- ◆ 8路 GP10, 带光耦隔离, 24V
- ◆ 4 路触发光源输入端,4 路光源输出控制端,4 路相机触发 10,输出电压 DC 24V
- ✤ 2\*RS-232, 1\*RS-485
- ◆ 1\*MSATA 和 1\*2.5 寸 SATA3.0 双存储,可满足大容量存储需求
- ✤ 特色一键备份(Backup)与一键还原(Recovery)按键
- ◆ 2\*DC IN 24V 直流供电, 支持电源反接保护
- ✤ 整合方便,维护简单

Kvision<sup>®</sup> 产品用户手册 创科视觉

CK\_IMGPRO 1802

图像处理器

### 1.3. 产品规格

| CK_IMGPR0 1802系列规格介绍 |           |                                                                         |  |  |
|----------------------|-----------|-------------------------------------------------------------------------|--|--|
|                      | 处理器       | Intel®Celeron J1900,2MB Cache, 4Cores, 4 Threads,2.00GHz ,TDP 10W,22nm  |  |  |
| 核心功能                 | 内存        | 板载 4GB DDR3L 1333MHz 内存                                                 |  |  |
|                      | 操作系统      | 支持 Windows 7/Linux 等操作系统                                                |  |  |
|                      | BIOS      | AMI BIOS,支持修改开机 LOGO 功能                                                 |  |  |
|                      | 电源输入I     | 1*DC IN 24V, 用于整机供电                                                     |  |  |
|                      | 电源输入口     | 1*DC IN 24V,为备用电源,给光源供电                                                 |  |  |
|                      | USB I     | 3*USB2. 0                                                               |  |  |
|                      | USB II    | 1*USB3. 0                                                               |  |  |
|                      | LAN       | 1* RJ45, 采用Intel® 1211AT芯片                                              |  |  |
|                      | POE       | 2*POE, 即2个RJ-45标准千兆IEEE 802.3at/af(12.95W/25.5W)PoE端口,提供+DC 48V<br>供电输出 |  |  |
|                      | COM I     | 2*3线RS-232, 共用1个标准DB-9座子                                                |  |  |
|                      | COM II    | 1*RS-485                                                                |  |  |
|                      | 开机模式选择    | 1*拨码开关,ATX(上电自开机)或AT(触发开机)可选                                            |  |  |
|                      | 清除CMOS    | 1*拨码开关,清除CMOS设置为"CMOS"状态,正常设置为"OFF"状态                                   |  |  |
|                      | HDMI      | 1*标准HDMI接口,最高支持分辨率为1920*1200                                            |  |  |
|                      | 电源开关及电源指示 | 1*带灯圆形按钮开关                                                              |  |  |
|                      | 一键还原      | 1 个 90 度双层轻触开关                                                          |  |  |
| 海岸线                  | 一键备份      | 注意:要使用此功能,出厂时硬盘容量不小于 64G;具体操作方法查请看附件。                                   |  |  |
| 1/0接口                | 指示灯       | 1*BRI,备份还原指示灯。按下备份或还原按键,绿色指示灯常亮,此时处于备份或还<br>原工作状态。灯灭后,表示备份还原工作已完成。      |  |  |
|                      |           | 1*HDD, 硬盘指示灯                                                            |  |  |
|                      | GPIO      | 8进8出,带24V光耦隔离,PNP、NPN可切换,每路最大输出电流为20mA。                                 |  |  |
|                      |           | 4*触发输入端,每路触发信号可设定延时时间 0~2000ms                                          |  |  |
|                      |           | 4*光源输出控制端                                                               |  |  |
|                      | 光源控制      | (1) 输出电压是+DC 24V, 总共最大功耗60W, 单路功耗30W;                                   |  |  |
|                      |           | (2)DC电平可调控制模式,支持光源输出时序控制;                                               |  |  |
|                      |           | (3)光源输出信号需带延时时间功能0 <sup>-2</sup> 000ms;                                 |  |  |
|                      |           | (4) 默认状态为: 低电平可田光源输入端控制也可通过串口指令触发控制                                     |  |  |
|                      | 相机触发10    | 4*相机触友                                                                  |  |  |
|                      |           |                                                                         |  |  |
|                      |           | 10的电压5V或12V可选(出厂默认为12V)                                                 |  |  |
|                      | 相机供电      | 2*DC OUT 12V                                                            |  |  |

产品用户手册

| <b>Kvision</b> <sup>®</sup> | 产品用户手册 |
|-----------------------------|--------|
|                             |        |

### CK\_IMGPRO 1802

| 创 科   | 视觉       | 图像处理器                                            |  |  |
|-------|----------|--------------------------------------------------|--|--|
|       | 存储       | 1个MSATA硬盘接口,默认上64GB硬盘(容量32GB/64GB/128GB/256GB可选) |  |  |
| 内置    | WIF1/4G  | 1个90度MINIPCIE座子,支持WIFI或4G(二选一功能)                 |  |  |
| I/0接口 | SIM      | 1*SIM卡座                                          |  |  |
|       | USB2. 0  | 1*USB2. 0,单层加高的座子,可接加密狗                          |  |  |
| 看门狗   | WDT      | 支持 256 级(0 <sup>~</sup> 255),可编程                 |  |  |
|       | 工作湿度     | 5%~90%无冷凝                                        |  |  |
| 电气特征  | 工作温度     | -20°C~60°C                                       |  |  |
|       | 存储温度     | −40°C~85°C                                       |  |  |
| 结构    | 整机尺寸(mm) | 222. 6*125. 4*65mm                               |  |  |
|       | 整机重量     | 1. 4kg                                           |  |  |
|       | 安装方式     | 支持桌面型,导轨式安装(可选)                                  |  |  |

Kvision<sup>®</sup> <u>产品用户</u>手册 创科视觉

CK\_IMGPRO 1802

### 第二章 接口定义

### 接口说明

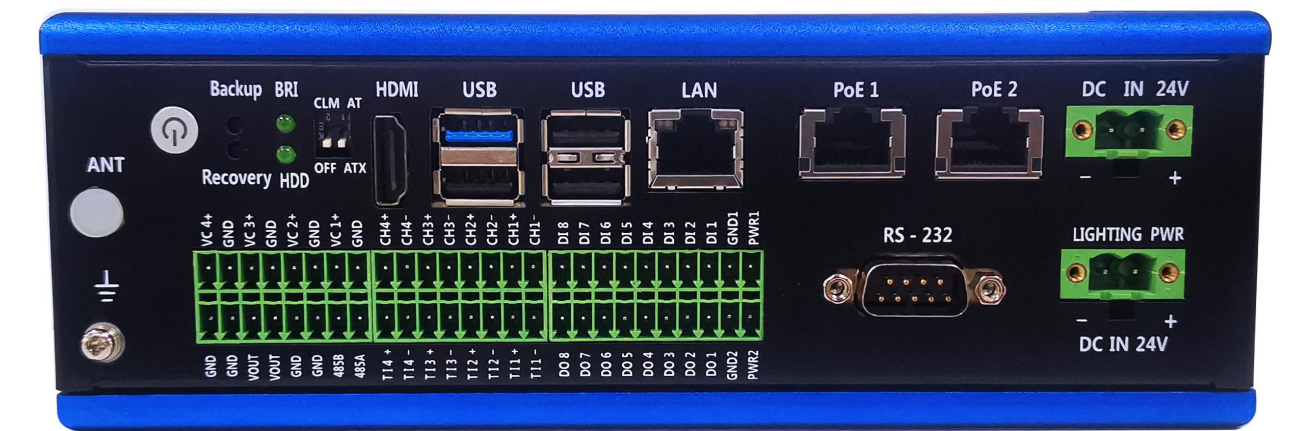

| 序号 | 丝印                                                                            | 功 能                   | 说明                                         |
|----|-------------------------------------------------------------------------------|-----------------------|--------------------------------------------|
| 1  | Backup                                                                        | 一键备份                  | 90度轻触开关                                    |
| 2  | Recovery                                                                      | 一键还原                  | 90度轻触开关                                    |
| 3  | BRI                                                                           | 备份还原指示灯               | 按压备份还原按键时常亮,此时处于备份或还原工作态;<br>灯灭后,表示备份还原已完成 |
| 4  | HDD                                                                           | 硬盘工作指示灯               | 硬盘读取数据时,指示灯闪烁                              |
| 5  | USB                                                                           | 1*USB2.0, 1*USB3.0    | USB双层座子                                    |
| 6  | USB                                                                           | 2*USB2. 0             | USB双层座子                                    |
| 7  | HDMI                                                                          | 高清显示接口                | HDMI TYPE A接口                              |
| 8  | LAN                                                                           | 10/100/1000M网络接口      | 标准网络接口RJ45                                 |
| 9  | PoE1                                                                          | 可供电千兆网口               | DC 48V供电输出                                 |
| 10 | PoE2                                                                          | 可供电千兆网口               | DC 48V供电输出                                 |
| 11 | DC IN 24V                                                                     | 整机供电接口,24V            | 1*2PIN5.08mm间距凤凰端子                         |
| 12 | LIGHTING PWR                                                                  | 光源供电接口,24V            | 1*2PIN5.08mm间距凤凰端子                         |
| 13 | RS-232                                                                        | 2*RS-232              | 1个标准DB-9座子                                 |
| 14 | DI 8<br>DI 7<br>DI 6<br>DI 8<br>DI 8<br>DI 8<br>DI 1<br>GND1<br>PWR1          | 8*GPI, 24V            | 1*10DIN2 5mm问똬回周进乙                         |
| 15 | D0 8<br>D0 7<br>D0 6<br>D0 5<br>D0 4<br>D0 3<br>D0 3<br>D0 1<br>D0 1<br>PWR2  | 8*GPO, 24V            |                                            |
| 16 | T14 +<br>T14 -<br>T13 +<br>T13 -<br>T12 +<br>T12 -<br>T12 -<br>T11 -<br>T11 - | 输入控制端                 |                                            |
| 17 | CH4 +<br>CH4 -<br>CH3 +<br>CH3 -<br>CH3 -<br>CH2 +<br>CH2 -<br>CH1 -<br>CH1 - | 光源输出端                 | Z≁8PIN3. Smml时此/风/钆场于                      |
| 18 | VC4+<br>GND<br>VC3+<br>GND<br>VC2+<br>VC2+<br>VC1+<br>VC1+<br>GND             | 4*相机触发端               | 2*201.1/2 5 问听回周尝了                         |
| 19 | GND<br>GND<br>VOUT<br>VOUT<br>GND<br>GND<br>GND<br>485B<br>485B               | 2*DC 0UT12V, 1*RS-485 | 2*621103.3mm间迎归风,)组际丁                      |
| 20 | 느                                                                             | 接地                    | 接地孔标识,上M3*8三组合螺丝                           |
| 21 | ANT                                                                           | Wifi预留天线孔             | 孔径Φ6.5                                     |
| 22 | CLM                                                                           | 清除CMOS                |                                            |
| 23 | AT                                                                            | 按键开机模式                | 拨码开关                                       |
| 24 | ATX                                                                           | 上电自启开机模式              |                                            |

### 2.1. 电源输入 - DC IN 24V

产品用户手册

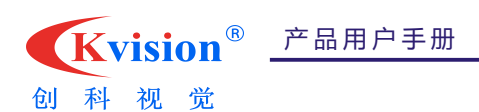

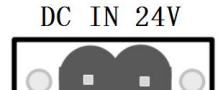

| +<br>1*2PIN 5.08mm间距凤凰端子 |     |            |           |  |
|--------------------------|-----|------------|-----------|--|
| 丝印                       | 定义  | <u>丝</u> 印 | 定义        |  |
| _                        | GND | +          | DC IN 24V |  |

### 2.2. 备用电源输入 - DC IN 24V

| LIGHTING PWR                          |     |   |           |  |
|---------------------------------------|-----|---|-----------|--|
| <br>DC IN 24V<br>1*2PIN 5.08mm 间距凤凰端子 |     |   |           |  |
| 丝印         定义         丝印         定义   |     |   |           |  |
| -                                     | GND | + | DC IN 24V |  |

### 2.3. POE - 以太网供电

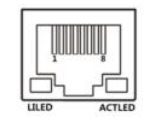

#### 带供电的 RJ45 接口

说明:提供+DC 48V 供电输出,两个总功率不超过 50W,执行千兆 IEEE 802.3at/af (12.95W/25.5W)标准。

2.4. LAN - 标准千兆网口

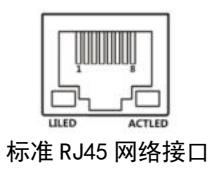

2.5. HDMI - 高清显示接口

产品用户手册

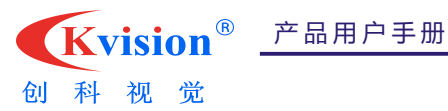

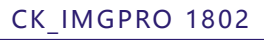

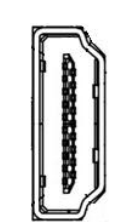

#### HDMI TYPE-A 接口

| 引脚 | 定义             | 引脚 | 定义             |  |  |  |  |
|----|----------------|----|----------------|--|--|--|--|
| 1  | HDMI_DATA2_P_R | 2  | GND            |  |  |  |  |
| 3  | HDMI_DATA2_N_R | 4  | HDMI_DATA1_P_R |  |  |  |  |
| 5  | GND            | 6  | HDMI_DATA1_N_R |  |  |  |  |
| 7  | HDMI_DATAO_P_R | 8  | GND            |  |  |  |  |
| 9  | HDMI_DATAO_N_R | 10 | HDMI_CLK_P_R   |  |  |  |  |
| 11 | GND            | 12 | HDMI_CLK_N_R   |  |  |  |  |
| 13 | GND            | 14 | GND            |  |  |  |  |
| 15 | HDMI_SCL       | 16 | HDM1_SDA       |  |  |  |  |
| 17 | GND            | 18 | +5V            |  |  |  |  |
| 19 | HDMI_HPD       | -  | _              |  |  |  |  |

### 2.6. USB组合1 - USB2.0+USB3.0

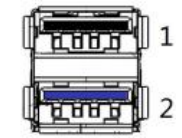

双层标准 USB2. 0+USB3. 0 座子

| 接口 | 定义          | 接口 | 定义           |
|----|-------------|----|--------------|
| 1  | USB2.0,黑色舍片 | 2  | USB3.0, 蓝色舍片 |

<sup>2.7.</sup> USB组合11 - 2\*USB2.0

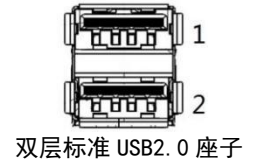

| 接口 | 定义          | 接口 | 定义          |
|----|-------------|----|-------------|
| 1  | USB2.0,黑色舍片 | 2  | USB2.0,黑色舍片 |

### 2.8. Recovery & Backup - 一键还原和一键备份按键

| K  | vision® <u></u> | ←品用户手册                  |                                    | CK_IMGPRO 2<br>图像处理器 | 1802 |
|----|-----------------|-------------------------|------------------------------------|----------------------|------|
| 创科 | 视觉              | Ba<br>o<br>o<br>Re<br>双 | ckup<br>O°<br>O°<br>covery<br>轻触按键 |                      |      |
|    | 接口              | 定义                      | 接口                                 | 定义                   |      |
|    | Backup          | 一键备份按键                  | Recovery                           | 一键还原按键               |      |

注意:(1)要使用一键还原与一键备份功能,出厂时硬盘容量不小于 64GB(32GB 硬盘所带系统不支持一键备份与还原); (2)具体备份还原操作详细说明查请看附件。

Φ3 绿色 LED

2.9. BRI - 备份还原指示灯

说明:按下备份或还原按键,绿色指示灯常亮,此时处于备份或还原工作状态;灯灭后,表示备份还原已完成。

2.10. HDD - 硬盘指示灯

Ф3 绿色 LED 说明:硬盘在开机或者待机状态下,只要有数据读写,指示灯就会闪烁。

2.11. 开关及电源指示 - 带灯圆形按钮

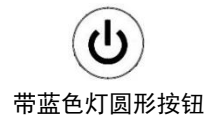

2.12. RS-232 - 三线RS-232串口

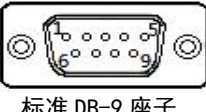

| 丝印 | 定义        | 丝印 | 定义        |  |  |
|----|-----------|----|-----------|--|--|
| 1  | -         | 2  | RS232_TX1 |  |  |
| 3  | RS232_RX1 | 4  | -         |  |  |

产品用户手册

| K  | vision | <sup>®</sup> 产品用户 | □手册       |   | CK_IMGPRO 1 | 802 |
|----|--------|-------------------|-----------|---|-------------|-----|
| 创科 | 视觉     |                   |           |   | 图像处理器       |     |
|    |        | 5                 | GND       | 6 | -           |     |
|    |        | 7                 | RS232_TX2 | 8 | RS232_RX2   |     |
|    |        | 9                 | GND       | - | -           |     |

### 2.13. GPI0 - 8进8出通用输入输出接口

| D18 | DI7 | DIG | DI5 | DI4 | DI3 | D12 | DI1 | GND       | PWR |
|-----|-----|-----|-----|-----|-----|-----|-----|-----------|-----|
|     |     |     | Ξ.  |     |     |     | Ξ.  |           |     |
|     |     |     |     |     |     |     |     |           |     |
|     |     |     | -   | 2   | 2   |     | 2   | -         | -   |
| 308 | 700 | 900 | 005 | 004 | 003 | 002 | 100 | <b>UN</b> | WR  |

2\*10PIN3.5mm 间距凤凰端子

| 丝印  | WINDOWS | 丝印  | WINDOWS |
|-----|---------|-----|---------|
| PWR | 24V     | PWR | 24V     |
| GND | 地       | GND | 地       |
| DI1 | GP10_27 | D01 | GP10_32 |
| D12 | GP10_28 | D02 | GP10_33 |
| D13 | GP10_29 | D03 | GP10_34 |
| D14 | GP10_30 | D04 | GP10_35 |
| D15 | GP10_23 | D05 | GP10_1  |
| D16 | GP10_24 | D06 | GP10_2  |
| D17 | GP10_25 | D07 | GP10_40 |
| D18 | GP10_26 | D08 | GP10_42 |

备注:我们有 WINDOWS 下的 GP10 例程与文档可供参考。

### 2.14. 控制输入端与光源输出端

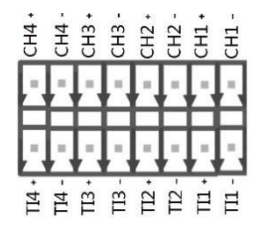

2\*8P1N3.5mm 间距凤凰端子

引脚

2.16. 存储I-MSATA

定义

|      | 2*8PIN3.5mm 间距凤凰端子 |     |               |  |  |  |  |
|------|--------------------|-----|---------------|--|--|--|--|
| 丝印   | 定义                 | 丝印  | 定义            |  |  |  |  |
| 485A | DATA+              | GND | 地             |  |  |  |  |
| 485B | DATA-              | VC1 | CAM_GPI01_CNN |  |  |  |  |
| GND  | 地                  | GND | 地             |  |  |  |  |
| GND  | 地                  | VC2 | CAM_GP102_CNN |  |  |  |  |
| VOUT | DC OUT 12V         | GND | 地             |  |  |  |  |
| VOUT | DC OUT 12V         | VC3 | CAM_GP103_CNN |  |  |  |  |
| GND  | 地                  | GND | 地             |  |  |  |  |
| GND  | 地                  | VC4 | CAM_GP104_CNN |  |  |  |  |

<u>▼</u> 1 51 90 度 MINIPCIE 座子

引脚

定义

| <u>丝</u> 日 | 定义     | 丝印   | 定义    |
|------------|--------|------|-------|
| TI1-       | I N1 – | CH1- | LED1- |
| TI1+       | I N1   | CH1+ | 24V   |
| T12-       | I N2-  | CH2- | LED2- |
| T12+       | I N2   | CH2+ | 24V   |
| T13-       | IN3-   | CH3- | LED3- |
| T13+       | I N3   | CH3+ | 24V   |
| T14-       | I N4-  | CH4- | LED4- |
| T14+       | I N4   | CH4+ | 24V   |
|            |        |      |       |

GND COND GND COND GND GND

GND VOUT VOUT COUD GND GND 485B

VC4

GND

GND

185/

Ú,

### 2.15. 相机触发端与相机供电、RS-485

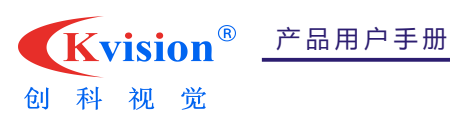

CK IMGPRO 1802

图像处理器

| K  | vision <sup>®</sup> _ | 产品用户 | □手册         |    | CK_IMGPRO 1 | 802 |
|----|-----------------------|------|-------------|----|-------------|-----|
| 创科 | 视觉                    |      |             |    | 图像处理器       |     |
| ,  | 1                     |      | -           | 2  | +3. 3Vaux_1 |     |
|    | 3                     |      | -           | 4  | GND         |     |
|    | 5                     |      | -           | 6  | +1.5V_1     |     |
|    | 7                     |      | -           | 8  | LPC_FRAME#  |     |
|    | 9                     |      | GND         | 10 | LAD3        |     |
|    | 11                    |      | -           | 12 | LAD2        |     |
|    | 13                    |      | -           | 14 | LAD1        |     |
|    | 15                    |      | GND         | 16 | LADO        |     |
|    | 17                    |      | -           | 18 | GND         |     |
|    | 19                    |      | -           | 20 | _           |     |
|    | 21                    |      | GND         | 22 | -           |     |
|    | 23                    |      | SATA_RXP0   | 24 | +3. 3Vaux_2 |     |
|    | 25                    |      | SATA_RXNO   | 26 | GND         |     |
|    | 27                    |      | GND         | 28 | +1.5V_2     |     |
|    | 29                    |      | GND         | 30 | -           |     |
|    | 31                    |      | SATA_TXNO   | 32 | -           |     |
|    | 33                    |      | SATA_TXP0   | 34 | GND         |     |
|    | 35                    |      | GND         | 36 | -           |     |
|    | 37                    |      | GND         | 38 | -           |     |
|    | 39                    |      | +3. 3Vaux_5 | 40 | GND         |     |
|    | 41                    |      | +3. 3Vaux_4 | 42 | -           |     |
|    | 43                    |      | GND         | 44 | -           |     |
|    | 45                    |      | -           | 46 | -           |     |
|    | 47                    |      | -           | 48 | +1.5V_3     |     |
|    | 49                    |      | -           | 50 | GND         |     |
|    | 51                    |      | -           | 52 | +3. 3Vaux_3 |     |
|    | 53                    |      | GND         | 54 | GND         |     |
|    | 55                    |      | -           | 56 | -           |     |

2.17. 存储II-SATA数据信号

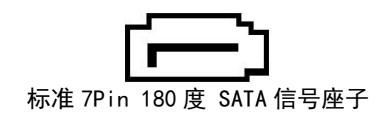

2.18. 存储II - SATA电源

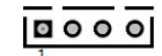

1\*4PIN 2.54mm 间距 180 度 wafer 座

深圳市创科自动化控制技术有限公司

第 17 页 共 34 页

产品用户手册

|   | Kvision <sup>®</sup> <u></u> <i>F</i> |  | 用户手册   | CK_I | MGPRO 1802 |  |
|---|---------------------------------------|--|--------|------|------------|--|
| 创 | 科视觉                                   |  |        |      | 图像处理器      |  |
|   | 管脚                                    |  | 定义     | 描述   | 备注         |  |
|   | 1                                     |  | VCC 5  | +5V  | -          |  |
|   | 2                                     |  | GND    | 发送数据 | -          |  |
|   | 3                                     |  | GND    | 地    | -          |  |
|   | 4                                     |  | VCC 12 | +12V | -          |  |

### 2.19. 无线网络 - WIFI

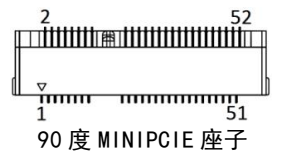

2.20. USB 111-USB2.0

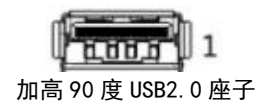

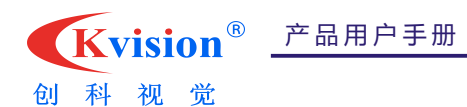

### 第三章 BIOS说明

### 3.1. 常用BIOS功能介绍

进 BIOS: 连上键盘, 开机长按键盘 Delete 键, 即可进入 BIOS 设置界面。

| 序号 | 常用功能        | 选项位置                                 | 说明                                                                                               |
|----|-------------|--------------------------------------|--------------------------------------------------------------------------------------------------|
| 1  | 显存容量选<br>项  | Chipset>North<br>Bridge>             | 1、DVMT Pre-Allocated: 最大共享显存<br>2、DVMT Total Gfx Men: 动态显存总容量<br>3、建议为默认值, 如果改动, 可能会影响稳定性, 请充分验证 |
| 2  | 时间设置        | Main>System Date<br>Main>System Time | 1、System Date: 设置年月日<br>2、System Time: 设置时分秒                                                     |
| 3  | 恢复出厂默<br>认值 | Save&Exit>Load<br>Optimixed Defaults | 选择 YES,则 BIOS 所有设置,回复到出厂默认值                                                                      |
| 4  | 退出 B10S     | Save&Exit>Save<br>Changes and Exit   | 选择 YES,则 BIOS 保存修改并退出,重新启动                                                                       |

Kvision<sup>®</sup> \_ 产品用户手册 创科视觉

CK\_IMGPRO 1802

第四章 结构说明

4.1. 整机外观

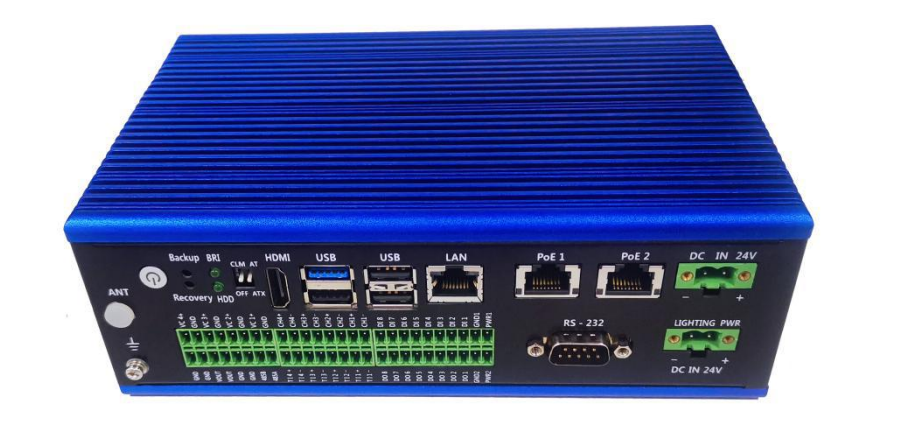

|   | Backup BRI CLM AT HDMI                                                                                                    | USB USE | LAN | PoE 1 Po | E 2 DC IN 24V |
|---|----------------------------------------------------------------------------------------------------|---------|-----|----------|---------------|
|   | Recovery HDD OFF ATX                                                                                                    |         |     |          |               |
| ÷ | мания и пределения и пределения и преде<br>И пределения и пределения и пределени и пределения и пределения и пределения и пределени и пределения и пределения и пределения и пределения и пределения и пре |         |     | RS - 232 |               |

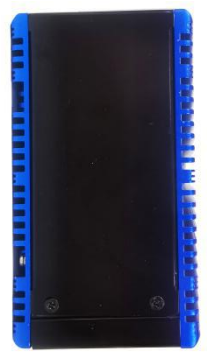

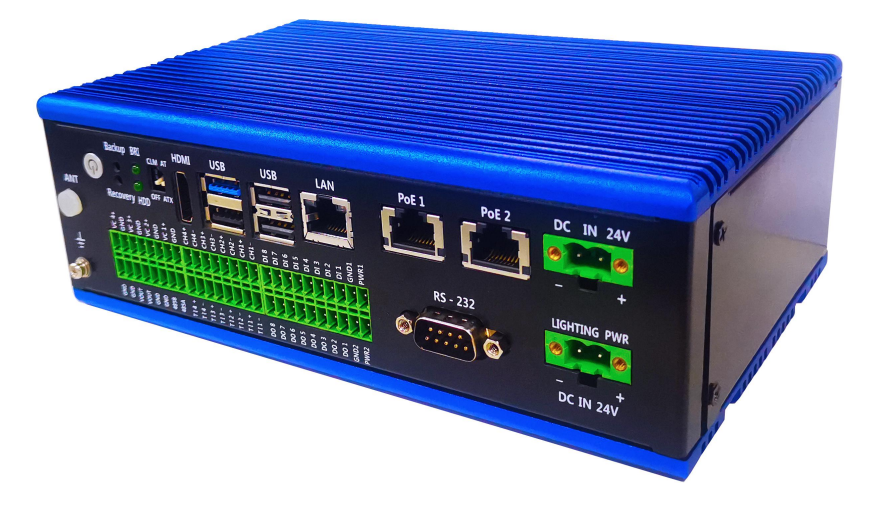

4.2. 整机尺寸

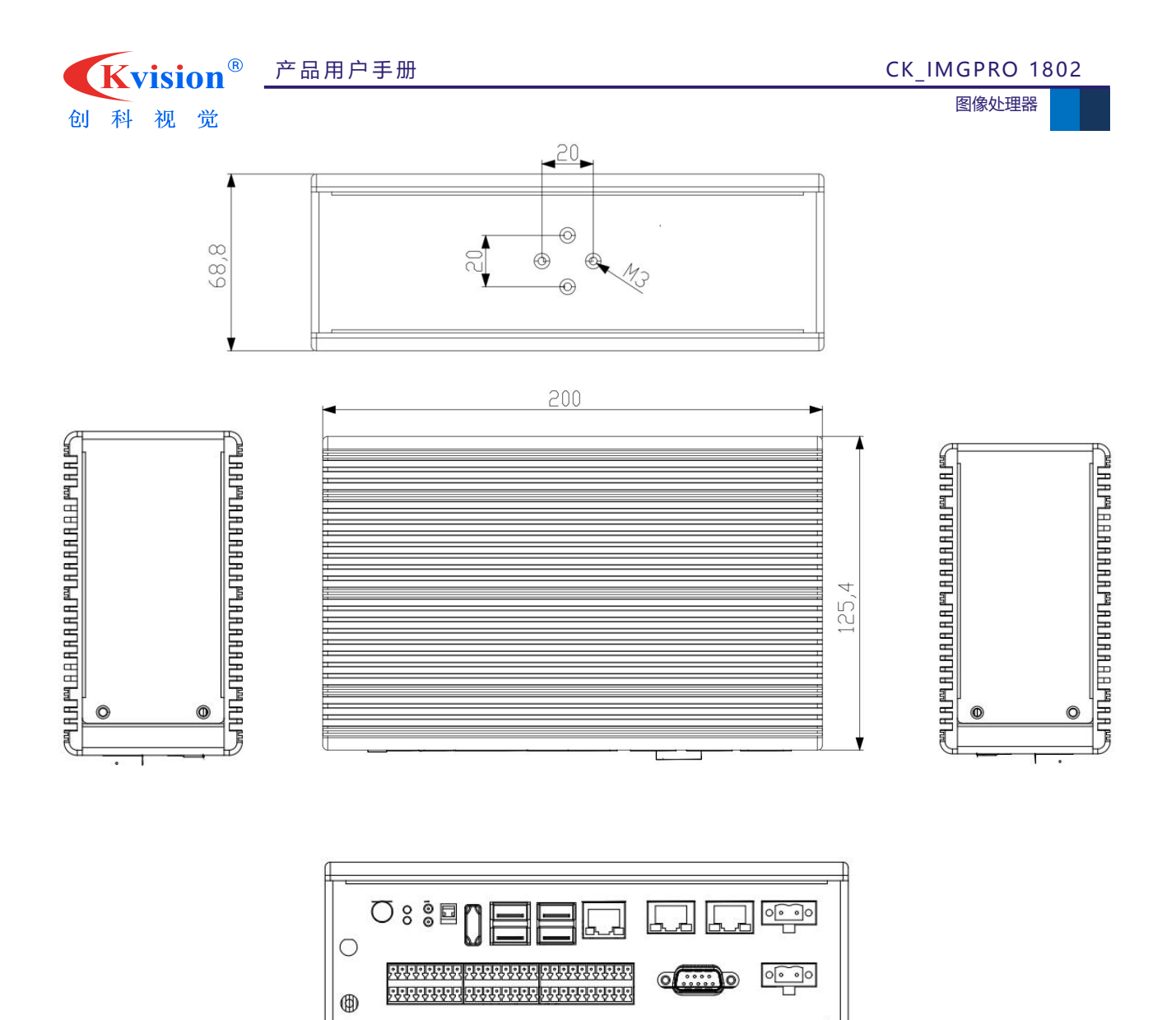

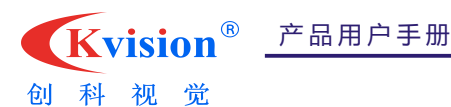

CK\_IMGPRO 1802

图像处理器

### 第五章 接线示意图

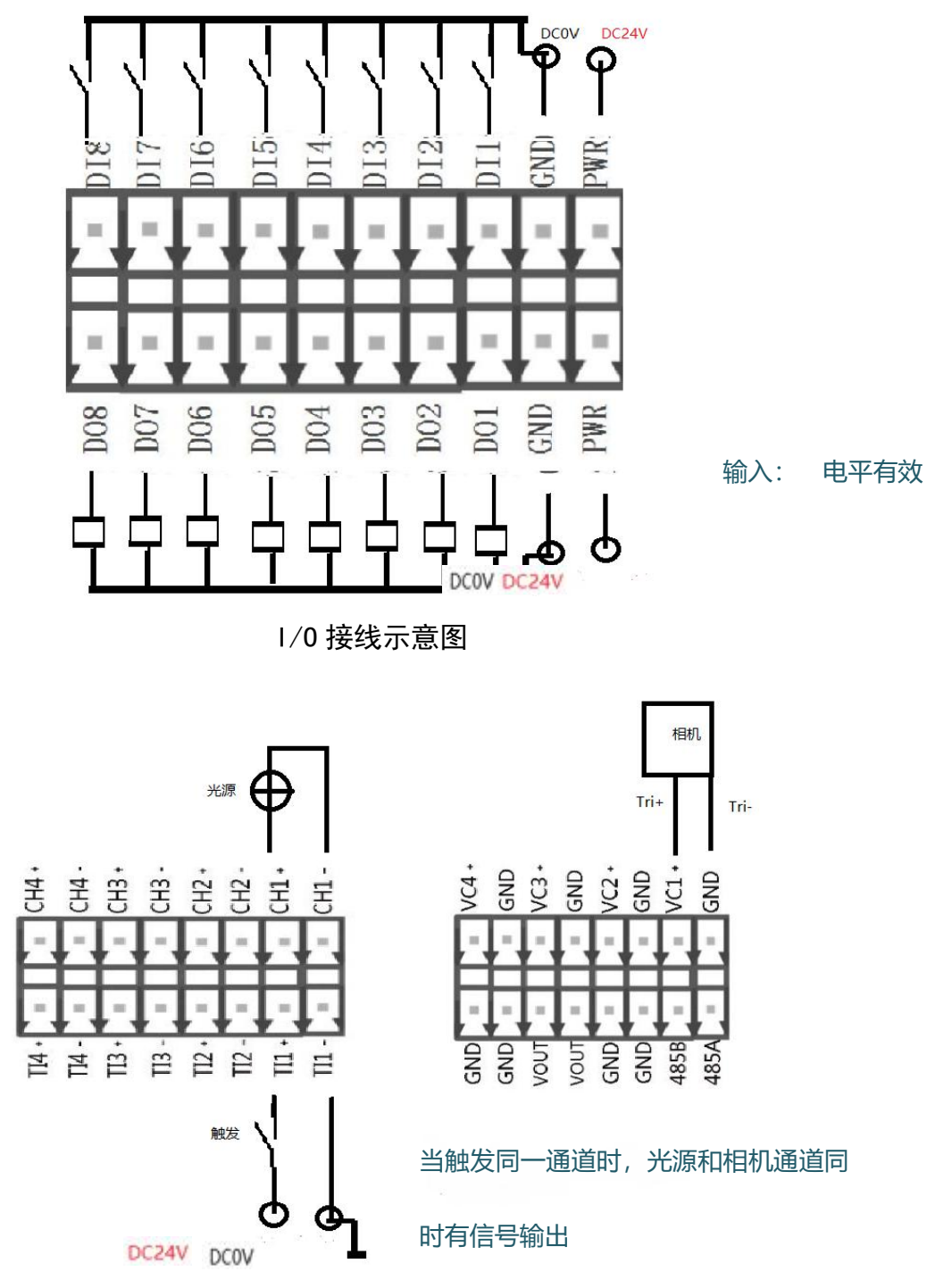

光源及相机触发接线图

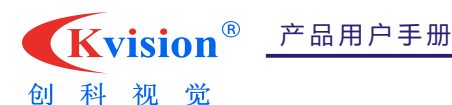

### 第六章 10通讯、相机触发及光源控制的实现

CK\_IMGPR0 1802 图像处理器自带 10 通讯、相机外部触发以及光源控制等功能。为了实现这些功能,我们在图像处理器自带视觉处理软件上单独开发了对应的工具模块来控制相应参数的设置。

### 6.1. 加载初始化

图像处理器在实现 I0 通讯模块、相机触发模块和光源控制模块等功能时,使用到的文件如下:

| 2020/ 🕒               |
|-----------------------|
| 图像处理器IO、2相构,触发、光源控制工具 |
| 2019/                 |
| 2010人 0 库初始化文件        |
| 2010/                 |
|                       |

<sup>-</sup><sup>·····</sup>注意:在第一次使用 CK\_IMGPR0 1802 进行 I0 控制时,需要对图像处理器自带 I0 库模块执行初始化库的操作,即<mark>以管理员身份运行 TestModeEnable.bat 文件</mark>。

### 6.2. 10通讯设置

根据接线示意图完成 IO 接线后,打开视觉处理软件,选择[工具箱]->[文件通讯]->[PCX-1802-1V0 IO Tool],将 [PCX-1802-1V0 IO Tool]工具拖拽到流程栏中,双击打开工具属性窗口进行参数设置,属性窗口如下:

| D输入     |        | IO输出   |         |
|---------|--------|--------|---------|
| DIO     | DI8    | D00    | DO8     |
| DI1     | DI9    | D01    | DO9     |
| DI2     | DI 10  | DO2    | DO 10   |
| DI3     | DI11   | DO3    | D011    |
| DI4     | DI12   | D04    | DO12    |
| DI5     | DI13   | DO5    | DO13    |
| DI6     | DI14   | DO6    | D014    |
| DI7     | DI15   | D07    | D015    |
| ○PNP输入  | ○NPN输入 |        |         |
| 当前检测周期: | 50 MS  | ALL ON | ALL OFF |

### 6.2.1. 工具参数说明

▶ 打开 IO 设备:点击后打开图像处理器内置 IO 卡,如未以管理员身份运行 TestModeEnable.bat 文件,将会不断弹出 "winio 服务未能初始化"的提示

#### 产品用户手册

| <b>Kvision</b> <sup>®</sup> | 产品用户手册 |
|-----------------------------|--------|
|                             |        |

创科视觉

CK IMGPRO 1802

图像处理器

- 关闭 10 设备:关闭已经打开的 10 设备
- 输入\出点命名:可以重新命名 10 输入点和输出点的名称,修改后在使用[状态输入]或[状态输出]工具链接对应输入\输出点时可显示自定义的名称
- > **工控机设置**:设置光源触发和相机触发的参数,点击后弹出对应设置窗口
- IO 输入:此处可实时显示 DIO<sup>~</sup>DI7 的输入状态,当某一个输入点接收到信号时,对应的输入点将会打钩(输入低电平有效)
- IO 输出:在设备已经打开的情况下,通过点击复选框进行设置需要输出的 IO 点,点击打 钩后为可输出高电平,查看输出点状态
- 当前检测周期:设置当前进行读取 10 状态的读取周期,数值越小响应输入 10 的时间越短, 单位为毫秒
- ▶ ALL ON: 设置全部 10 输出状态为高电平
- ▶ ALL OFF: 设置全部 10 输出状态为低电平

| 0. 4. 4 流性 反 且 | 6. | 2. | 2 | 流程设置 |
|----------------|----|----|---|------|
|----------------|----|----|---|------|

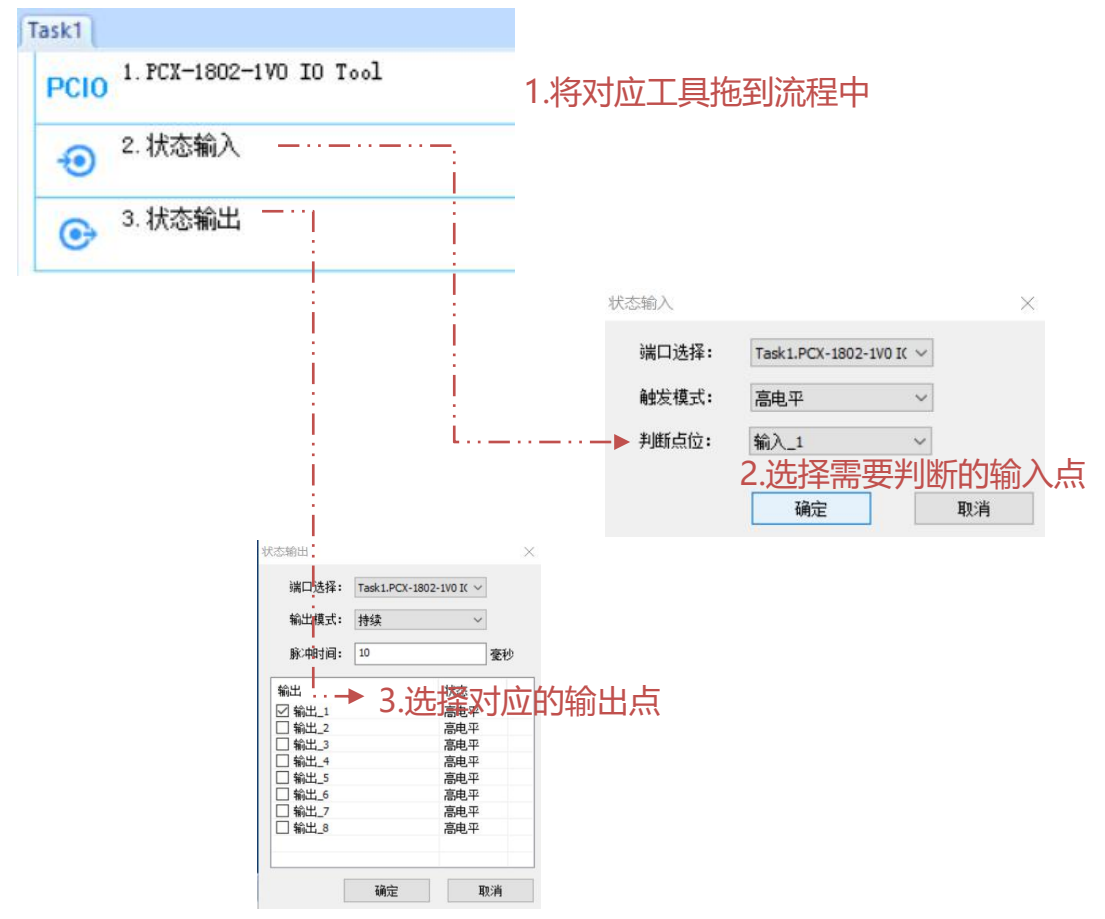

### 6.3.光源控制

根据接线示意图完成光源触发接线后,打开视觉处理软件,选择[工具箱]->[文件通讯]->[PCX-1802-1V0 I0 Tool],将 [PCX-1802-1V0 I0 Tool]工具拖拽到流程栏中,双击该工具弹出属性窗口后点击[工控机设置]按钮,弹出如下属性设置窗口:

| <b>Kvision</b> <sup>®</sup> | 产品用户手册                                      | CK_IMGPRO 1802 |
|-----------------------------|---------------------------------------------|----------------|
| 创科视觉                        | 光源设置                                        | 图像处理器<br>×     |
|                             | 参数设置<br>通讯端口: Task1.串行口 V 控制器: PCX-1802-1 V |                |
|                             | 光源参数设置<br>通道1<br>□执行                        |                |
|                             | 通道2<br>□执行                                  |                |
|                             | 通通3<br>□执行                                  |                |
|                             |                                             |                |
|                             | 四月25年· 20 光源触发延时: 20 点田                     |                |
|                             | 相机熄灯延时: 20 光源熄灯延时: 20                       |                |
|                             | □ 开机设置光源 确定 取消                              |                |

### 6.3.1 工具参数说明

- 通讯端口:链接流程中的串口工具,图像处理器的光源控制的功能需要通过串行口通讯实现。工具在图像处理器中默认为 COM3 端口,波特率 115200/9600,其他参数默认串口工具参数
- ▶ 控制器:默认为该图像处理器的控制器型号
- ▶ 通道 1\2\3\4: 设置对应光源通道的亮度值,总共有 4 个通道可选
- > 执行: 勾选上执行后才可以设置光源的亮度值
- 滑动块:在对应通道上勾选上[执行]按钮,可根据左右拖动滑动块设置光源亮度的大小, 亮度值范围为 0<sup>~</sup>255,对应的输出电压为 0V 到 24V
- ▶ 通道选择:选择要设置光源触发延时和光源熄灯延时的光源通道,可选择 CH\_0<sup>~</sup> CH\_3
- ▶ 相机触发延时:在4.相机触发中说明,此处省略
- ▶ 相机熄灯延时:在4.相机触发中说明,此处省略
- > 光源触发延时:设置接收到触发信号时光源开启的延时,单位为毫秒
- 光源熄灯延时:设置接收到熄灯信号时光源关闭的延时,可设置在检测目标到位拍照时打 开光源,检测目标未到位时关闭光源的场合
- ▶ 应用:设置好延时参数后点击该按钮可设置并保存该延时参数

### 6.3.2 流程设置

| <b>Kvision</b> <sup>®</sup> | 产品用户手册              | CK_IMGPRO 1802                             |
|-----------------------------|---------------------|--------------------------------------------|
| 创科视觉                        |                     | 图像处理器                                      |
| Task1                       |                     |                                            |
| 1.串                         | 行口                  | ··· <b></b> ▶<br>1.默认 COM3,波特率 115200/9600 |
| PCIO <sup>2. PC</sup>       | CX-1802-1VO IO Tool |                                            |
|                             |                     | 2.点击[丁控机设置]进行相关设置                          |

#### 6.4. 相机触发

将相机外部触发线根据接线示意图完成相机触发接线后,打开视觉处理软件,选择[工具箱]->[文件通讯]->[PCX-1802-1V0 I0 Tool],将[PCX-1802-1V0 I0 Tool]工具拖拽到流程栏中,在[工控机]设置中设置相机触发延时。

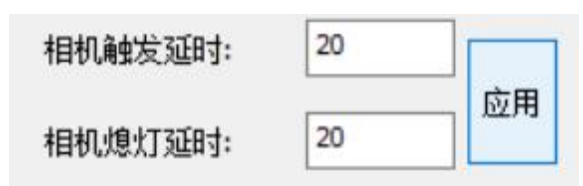

#### 6.4.1 工具参数说明

- 相机触发延时:设置相机接收到触发信号后拍照所用的延时,单位为毫秒。设置相机外部 触发时,相机触发跟光源触发的触发时间跟延时一般要保持一致
- > 相机熄灯延时:设置接收到熄灯信号时相机不进行拍照的延时
- ▶ 应用:设置好延时参数后点击该按钮可设置并保存该延时参数

6.4.2 流程设置

| Task1          |                                                                                                    |                    |
|----------------|----------------------------------------------------------------------------------------------------|--------------------|
| PCIO 1. PCX-18 | 02-1VO IO Tool                                                                                                    | -··►<br>1.设置相机触发延时 |
| 2.CCamer       | a —<br>!                                                                                                    |                    |
| 3.采集图          | 像                                                                                                    | ▶ 3.设置采集图像来源于相机    |
|                | Aitikat Monos<br>Aitakat Monos<br>Aitakat Monos<br>Aitakat Monos<br>Aitakat Monos<br>Aitakat Monos<br>Aitakat Monos<br>Aitakat Monos<br>Aitakat Matakat<br>Aitakat Matakat<br>Aitakat<br>Aitakat Matakat<br>Aitakat<br>Aitakat | 武、来源、方法            |

产品用户手册

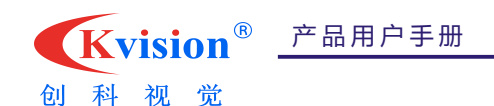

### 第七章 Builder软件第一次使用说明书

### 7.1. 软件界面及快捷工具使用说明

打开软件之后,您可以看到下图所示的软件界面:

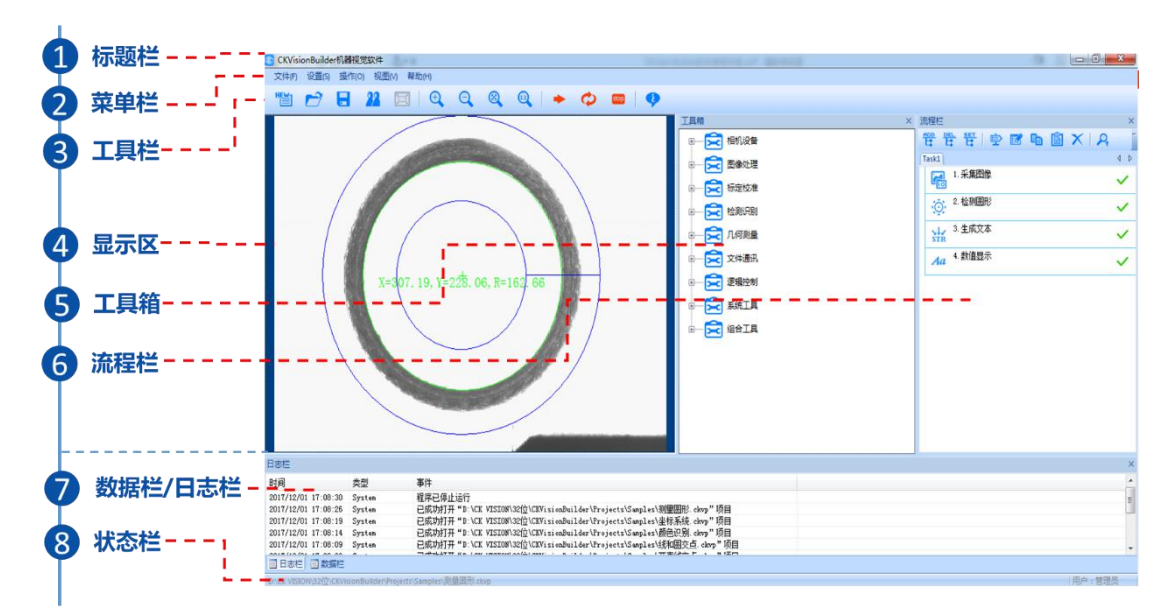

常用图标的含义如下:

(1) 图标
 新建一个项目工程。
 (2) 图标

打开现有工程项目,点击该按钮将会自动链接到软件安装目录下的"Projects"文件夹,在该文件夹中有很多案例可 供参考。

|                                                                           | 名称               | 修改日期             | 类型              | 大小        |
|---------------------------------------------------------------------------|------------------|------------------|-----------------|-----------|
|                                                                           | ] 3D 高度检测.ckvp   | 2019/3/22 18:16  | CKVisionBuilder | 1,705 K   |
|                                                                           | ] 3D圆孔定位.ckvp    | 2019/4/8 9:18    | CKVisionBuilder | 12,453 KE |
| <ul> <li>Blob分析.</li> <li>LED定位。</li> <li>并行处理。</li> <li>第最圆形。</li> </ul> | Blob分析.ckvp      | 2019/4/4 10:32   | CKVisionBuilder | 302 K8    |
|                                                                           | LED定位.ckvp       | 2019/1/24 10:13  | CKVisionBuilder | 507 KB    |
|                                                                           | 并行处理.ckvp        | 2019/4/29 15:20  | CKVisionBuilder | 799 K8    |
|                                                                           | ) 測量圖形.ckvp      | 2018/11/23 11:46 | CKVisionBuilder | 302 KB    |
| *                                                                         | 」 齿轮螺母同心度.ckvp   | 2018/11/24 11:13 | CKVisionBuilder | 337 KE    |
|                                                                           | 读取DM码.ckvp       | 2019/4/8 14:09   | CKVisionBuilder | 302 K     |
|                                                                           | 读取QR码.ckvp       | 2019/4/8 14:09   | CKVisionBuilder | 301 K     |
|                                                                           | 读取条码.ckvp        | 2019/4/8 12:21   | CKVisionBuilder | 301 K     |
|                                                                           | ☐ 多点拟合直线.ckvp    | 2018/11/23 11:50 | CKVisionBuilder | 302 KI    |
|                                                                           | ◎ 多目标匹配生成文本.ckvp | 2018/12/6 16:09  | CKVisionBuilder | 328 K     |
|                                                                           | 一 光照不均匀补偿.ckvp   | 2018/11/23 11:52 | CKVisionBuilder | 602 K     |
|                                                                           | 灰度匹配.ckvp        | 2019/4/8 13:51   | CKVisionBuilder | 327 K     |
|                                                                           | □ 两直线交点.ckvp     | 2018/11/23 11:55 | CKVisionBuilder | 435 K     |
|                                                                           | 1轮廓对比.ckvp       | 2018/12/6 10:57  | CKVisionBuilder | 746 K     |
|                                                                           | 🗋 轮廓匹配.ckvp      | 2019/4/15 18:15  | CKVisionBuilder | 726 K     |
|                                                                           | 圖像校正.ckvp        | 2019/3/14 12:02  | CKVisionBuilder | 1,538 K   |
|                                                                           | 线和圆交点.ckvp       | 2018/12/1 10:51  | CKVisionBuilder | 305 K     |
|                                                                           | 旋转和螺放匹配.ckvp     | 2019/3/2 10:30   | CKVisionBuilder | 940 KI    |
|                                                                           | @ 循环测量多目标.ckvp   | 2019/7/3 15:05   | CKVisionBuilder | 328 K     |
|                                                                           | 颜色识别.ckvp        | 2019/7/17 16:23  | CKVisionBuilder | 4,612 K   |
|                                                                           | 仪表读数.ckvp        | 2019/4/29 13:43  | CKVisionBuilder | 302 K     |
|                                                                           | 🗋 银行卡分类.ckvp     | 2018/12/1 11:04  | CKVisionBuilder | 1,689 K8  |
|                                                                           | □ 印刷字符验证.ckvp    | 2018/12/3 15:42  | CKVisionBuilder | 5,115 KB  |
|                                                                           | □ 国缺口定位.ckvp     | 2019/3/13 17:06  | CKVisionBuilder | 329 KI    |

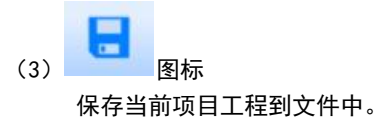

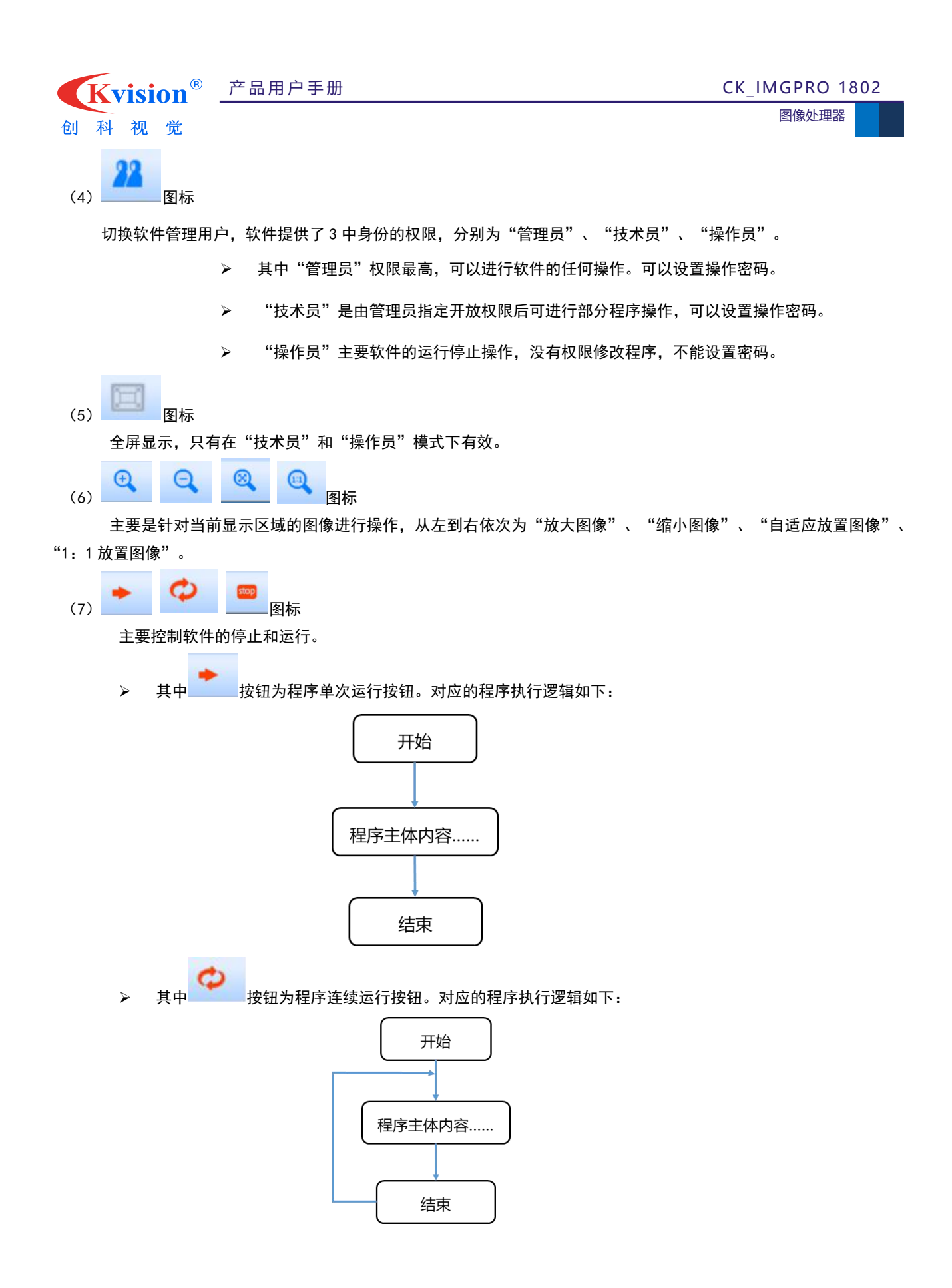

| <b>Kvision</b> <sup>®</sup> | 产品用户手册 | CK_IMGPRO 1802          |
|-----------------------------|--------|-------------------------|
| 创科视觉                        |        | 图像处理器                   |
| ▶ 其中                        |        | 其主要作用是控制软件在连续运行模式下停止工作。 |

#### 7.2. 第一次尝试运行软件

掌握以上的基本知识之后,您现在可以尝试打开软件提供的案例并通过程序执行按钮执行程序,浏览软件提供给您的功 能。

如需根据自己的项目有针对性地编写工程文件,您可以(1)从我司网站下载软件操作手册。(2)从我司网站下载软件 操作视频。(3)联系我司销售人员申请技术培训。

#### 7.3.程序示例说明

#### (1) 常用逻辑案例

一般的检测流程应该包括相机采集、标定校准、图像处理、数据通讯等部分,以下示例流程截图就是我们在检测项目中 通常应该包含的内容(以单相机项目流程为例)。

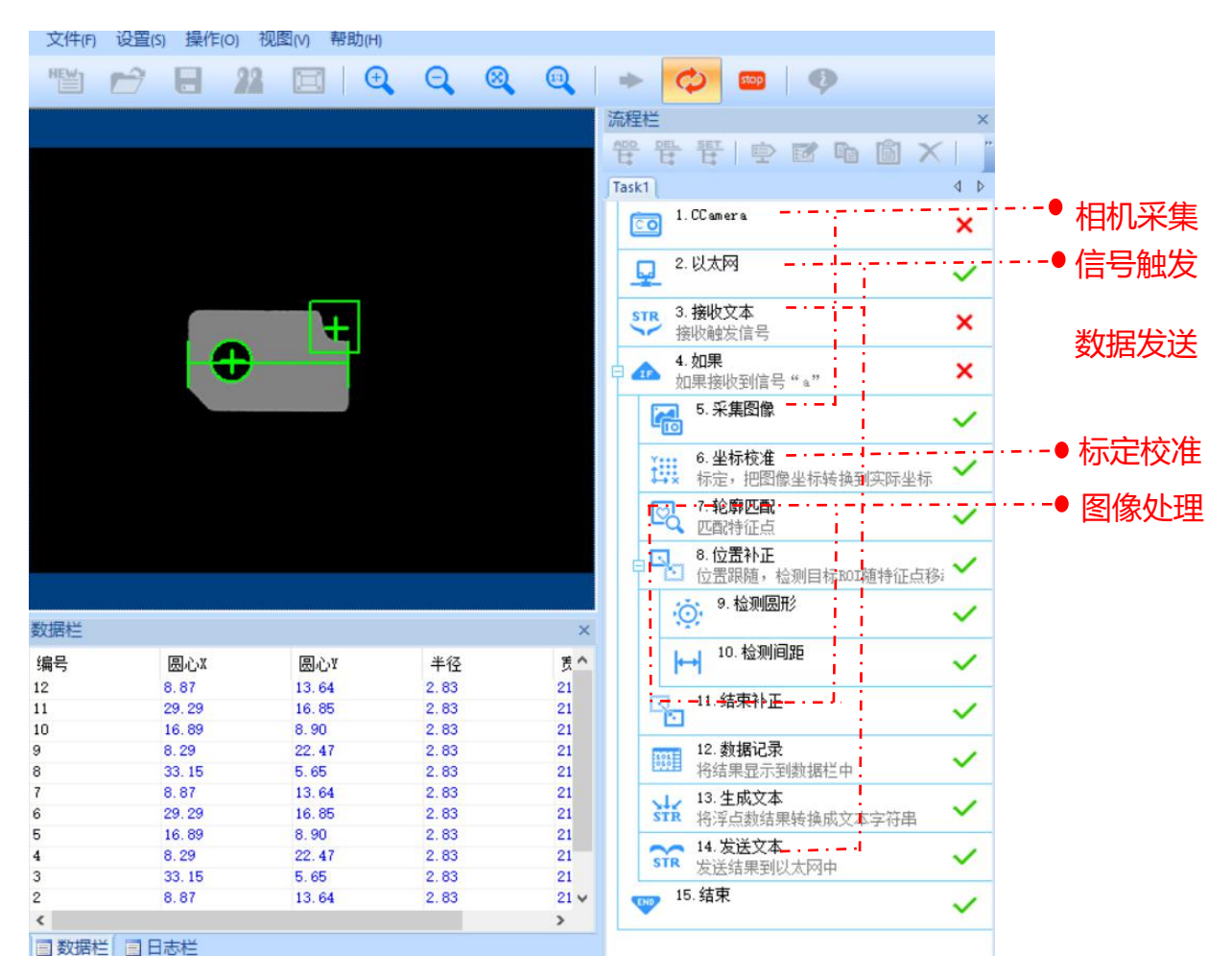

#### (2) 检测识别案例

视觉软件可以实现尺寸测量、目标定位、读取字符、识别条码、目标定位、缺陷检测等功能。

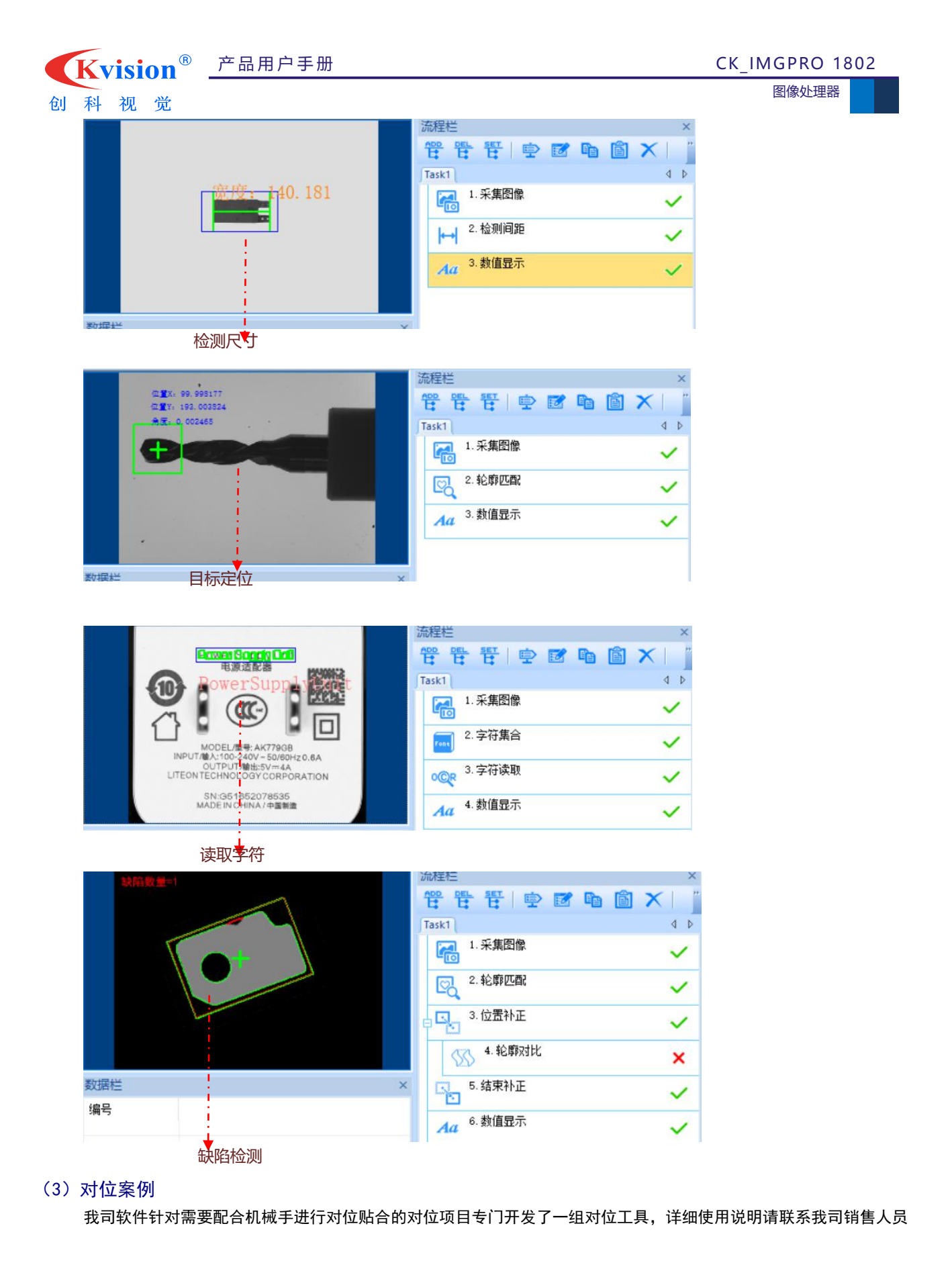

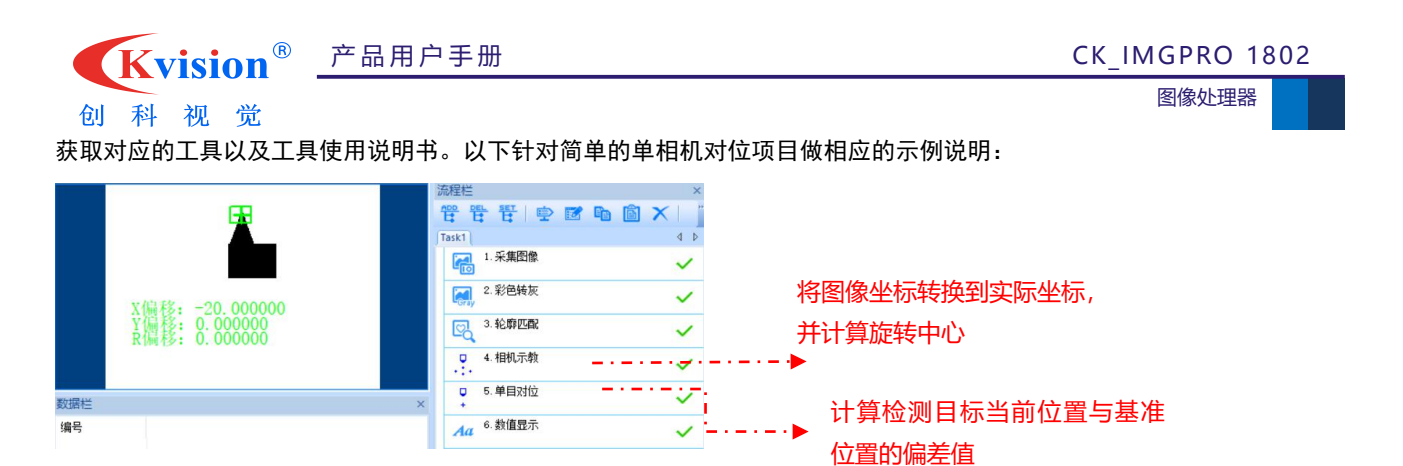

产品用户手册

Kvision<sup>®</sup> <u>产品用户</u>手册 创科视觉

CK\_IMGPRO 1802 图像处理器

### 附件:

### 备份还原具体说明

### 1. 备份作业

1.1 键盘 F3 按键备份方式

(1)检查工作: ①由于备份及还原操作过程中机器均不能外接存储设备,在操作之前务必先检查确认 USB 接口未连接 外部存储设备,如 U 盘等,否则备份还原会出现错误; ②保证硬盘内存容量大小不小于 64G;

(2) 按电源键开机或上电开机后,连续重复按键盘上的 delete 键,就能进入备份操作界面(如图1所示);

|        | Aptio Setup Utility<br>Main Advanced Chipset Security                                                                                                    | – Copyright (C)<br>J Boot Save & D  |
|--------|----------------------------------------------------------------------------------------------------|-------------------------------------|
| ****** | CPU Configuration<br>PCH-FW Configuration<br>PowerManagement Configuration<br>General Purpose Input Output<br>Hardware Monitor<br>SIO Configuration<br>CSM Configuration<br>USB Configuration<br>OS Back up and os recovery<br>OS Back up GPIO Button Function<br>OS Recovery GPIO Button Function | [Enabled]<br>[Enabled]<br>[Enabled] |
|        | <b>四</b> / 旧作用于                                                                                                    |                                     |

图 1 操作界面

(3)按下键盘左上角的 F3 按键,界面会出现提示:系统将会重启,同时开始自动备份系统(如图2所示),使用键 盘选中[YES],进入到备份界面开始备份,备份结束后会自动重启系统。

|        | Aptio Setup<br>Main Advanced Chipset                                                                                                    | Utility – Copyright (C) 2018 American<br>Security Boot Save & Exit | Megatrer        |
|--------|----------------------------------------------------------------------------------------------------|--------------------------------------------------------------------|-----------------|
| ****** | CPU Configuration<br>PCH-FW Configuration<br>PowerManagement Configura<br>General Purpose Input Out<br>Hardware Monitor<br>SID Configuration<br>CSM Configuration<br>USB Configuration<br>OS Back up and os recove<br>OS Back up GPIO Button F<br>OS Recovery GPIO Button | tion<br>put<br>———————————————————————————————————                 | Enable/or Recov |
|        |                                                                                                    | Yes No                                                             |                 |

图 2 按 F3 备份界面

### 1.2 机器物理按键备份方式

(1)检查工作: ①由于备份及还原操作过程中机器均不能外接存储设备,在操作之前务必先检查确认 USB 接口未连接 外部存储设备,如 U 盘等,否则备份还原会出现错误; ②保证硬盘内存容量大小不小于 64G;

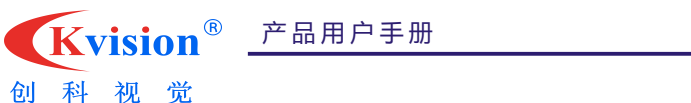

(2) 在关机状态下,找到机壳上 Backup(备份)按键(如图 3 所示),并保持按下状态,然后按下开机键,直到进到

CK\_IMGPRO 1802 图像处理器

Ghost 界面再松开;

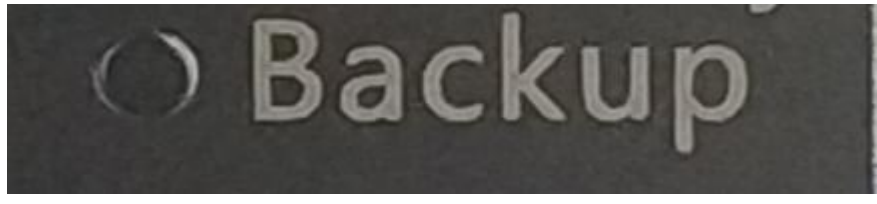

图 3 Backup 备份按键

(3) 之后就会直接进到备份系统界面开始备份系统(如图4所示),备份完成后会自动启重系统。

| Prograss Indexter |                                         |                                            |                         |           |  |  |
|-------------------|-----------------------------------------|--------------------------------------------|-------------------------|-----------|--|--|
| 02                | 25%                                     | 50%                                        | 75%                     | 100%      |  |  |
| Statistics        |                                         |                                            |                         |           |  |  |
| Percent complete  | 3                                       |                                            | - 1                     |           |  |  |
| Speed (MB/min)    | 1033                                    |                                            |                         |           |  |  |
| MB copied         | 224                                     |                                            |                         |           |  |  |
| PIB nemaining     | 6073                                    |                                            |                         | /         |  |  |
| Time elapsed      | 0:13                                    |                                            |                         | /         |  |  |
|                   |                                         |                                            | 1                       |           |  |  |
| Details           | Land                                    |                                            |                         |           |  |  |
| Source Partition  | Tupe:7 INTES1, 30                       | 722 HB. 11803 HB used                      | . No name               |           |  |  |
| Source Parmion    | from Local drive L                      | 13, 61057 HB                               |                         |           |  |  |
| Destination file  | Local file 1.3:\SY                      | S.CHO                                      |                         |           |  |  |
| Current file      | 6647 x86_microsoft<br>85_en-us_ad7d1cdc | -windows-nlientcore.resource<br>9 abd36 e6 | es_31bf3856ad364e35_6.1 | .7600.163 |  |  |
|                   |                                         | Sym                                        | antec.                  |           |  |  |

图 4 Backup 按键备份进行界面

### 2. 还原作业

### 2.1 键盘 F4 按键还原方式

(1)检查工作: ①由于备份及还原操作过程中机器均不能外接存储设备,在操作之前务必先检查确认 USB 接口未连接 外部存储设备,如 U 盘等,否则备份还原会出现错误; ②保证硬盘内存容量大小不小于 64G;

(2) 按电源键开机或上电开机后,连续重复按键盘上的 delete 键,就能进入备份操作界面(如图1所示);

(3)按下键盘左上角的 F3 按键,界面会出现提示:系统将会重启,同时开始自动还原系统(如图5所示),使用键 盘选中[YES],进入到还原界面开始还原,还原完成后会自动重启系统。

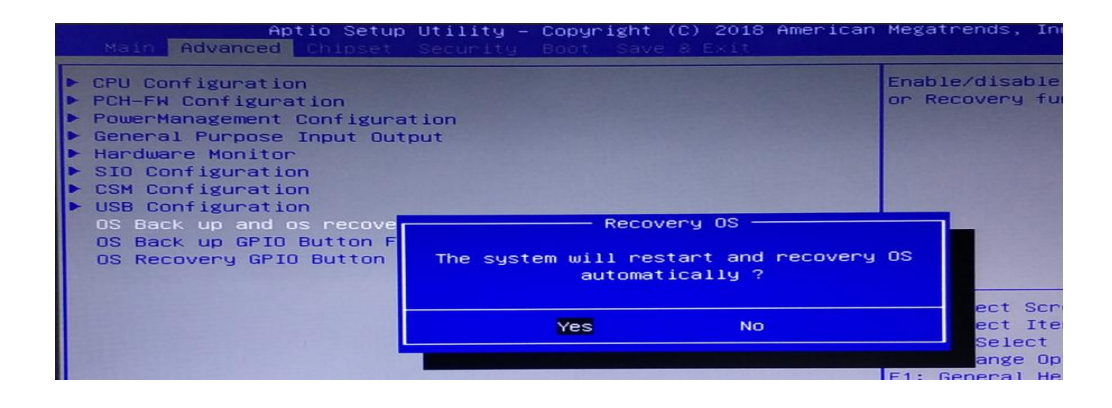

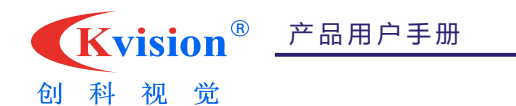

图 5 按 F4 还原界面

### 2.2 机器物理按键还原方式

(1)检查工作: ①由于备份及还原操作过程中机器均不能外接存储设备,在操作之前务必先检查确认 USB 接口未连接 外部存储设备,如 U 盘等,否则备份还原会出现错误; ②保证硬盘内存容量大小不小于 64G;

(2) 在关机状态下,找到机壳上 Recovery(还原)按键(如图 6 所示),并保持按下状态不松开,然后按下开机按钮, 直到进到 Ghost 界面再松开;

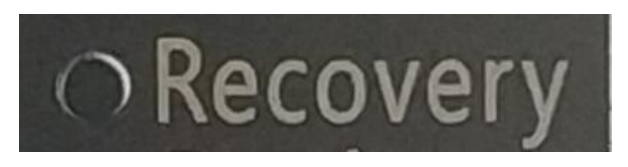

图 6 Recovery 还原按键

(3) 之后就会直接进到还原系统界面开始还原系统(如图7所示),还原完成后会自动启重系统。

| oz               | 25%                 | 50%                                   | 75%                                     | 100 % |  |
|------------------|---------------------|---------------------------------------|-----------------------------------------|-------|--|
| Statistics       |                     |                                       |                                         |       |  |
| Percent complete | 25                  |                                       | - 11                                    |       |  |
| Speed (HB/min)   | 747                 |                                       | ~ ~ ~ ~ ~ ~ ~ ~ ~ ~ ~ ~ ~ ~ ~ ~ ~ ~ ~ ~ |       |  |
| MB copied        | 1595                |                                       |                                         | -     |  |
| MB nemaining     | 4702                |                                       |                                         | /     |  |
| Time elapsed     | 2:08                |                                       |                                         | /     |  |
| Time remaining   | 6:17                |                                       | 2                                       |       |  |
| Details          |                     |                                       |                                         |       |  |
| Connection type  | Local               |                                       |                                         |       |  |
| Source Partition | Type:7 ENTFS], 30   | 722 MB, 11803 MB used<br>[], 61057 MB | , No name                               |       |  |
| Destination file | Local file 1.3:\SVS | .GHO                                  |                                         |       |  |
| Current file     | 13318 devrogr.CHM   |                                       |                                         |       |  |
|                  |                     |                                       |                                         |       |  |

#### 图 7 Recovery 按键还原进行界面

### 3. 风险管理

(1)为防止相关人员误操作,建议把备份还原功能关闭。操作方法为:

(1)按电源键开机或上电开机后,连续重复按下键盘上的 Delete(Del)键,进入设置界面;

②点击键盘方向键 → 切换到 Advanced 目录,可看到该目录下有 OS Back up and OS recovery 、OS Back up GP10 Button Function 以及 OS Recovery GP10 Button Function 这三个选项,把这三个选项都更改为[Disnabled]状态;

(3)按 F10 保存,需要用到备份还原功能时再把这三个选项更改为[Enable]状态即可。

(2) 建议备份还原操作由专业人员进行,避免因操作失误引起不必要的麻烦!

产品用户手册